## Nanjing OrienTek Optical Communication Limited

南京吉阳通信技术有限公司 Add: Redsun Building, North Bridge Road, Nanjing, Jiangsu, China Tel: 86-25-8687 0598 Fax: 86-25-8687 0598

The progress of upgrading

1. Unzip the "OTDRUpdate.rar", generate the "OTDRUpdate" folder, Copy the folder to the root of the **empty** USB flash drive or **empty** SD card.

2 . Insert the USB or SD card to the OTDR's USB interface or SD card slot.

3. Operating as the pic. shows, find the "system" button in the main interface and enter it, press the "update", then it will enter the updating interface.

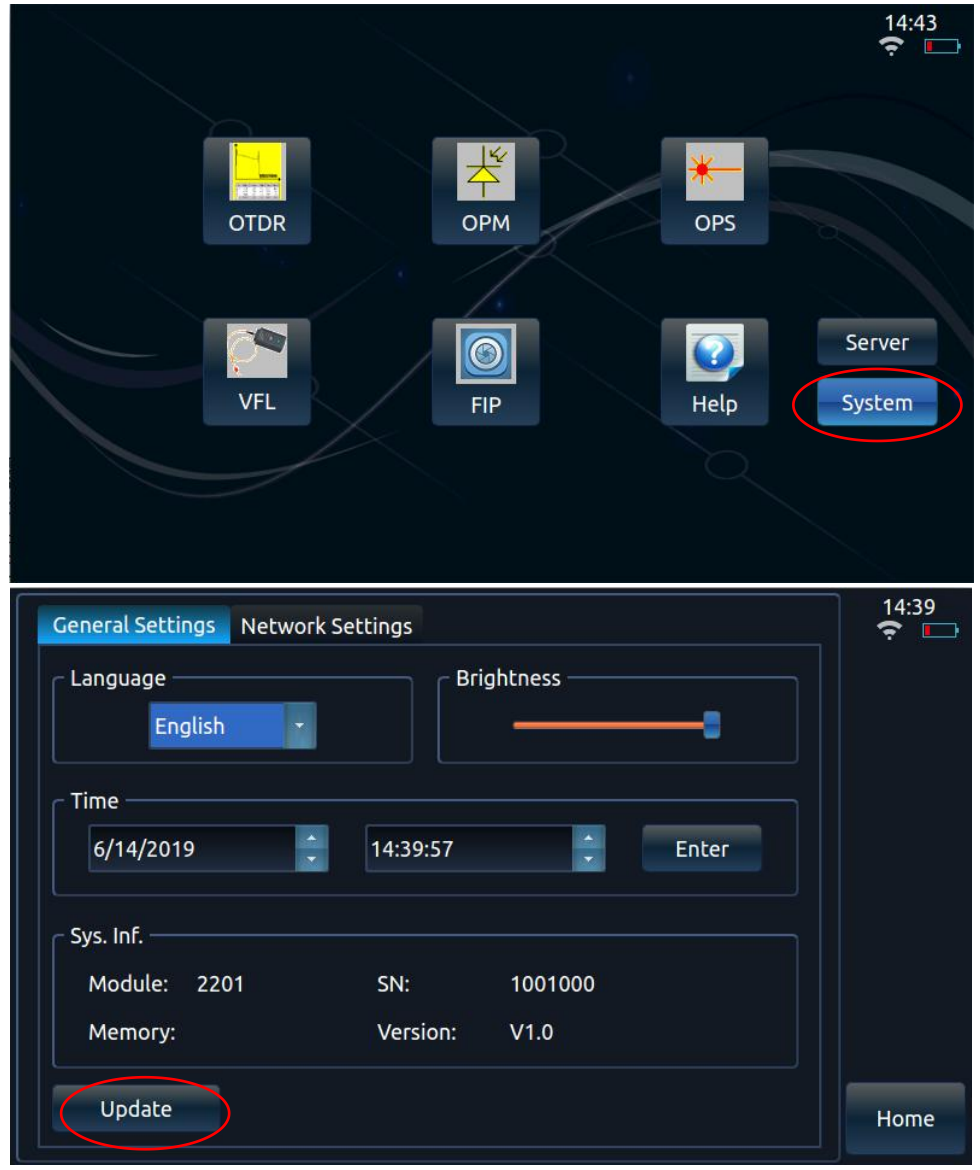

## Nanjing OrienTek Optical Communication Limited

南京吉阳通信技术有限公司 Add: Redsun Building, North Bridge Road, Nanjing, Jiangsu, China Tel: 86-25-8687 0598 Fax: 86-25-8687 0598

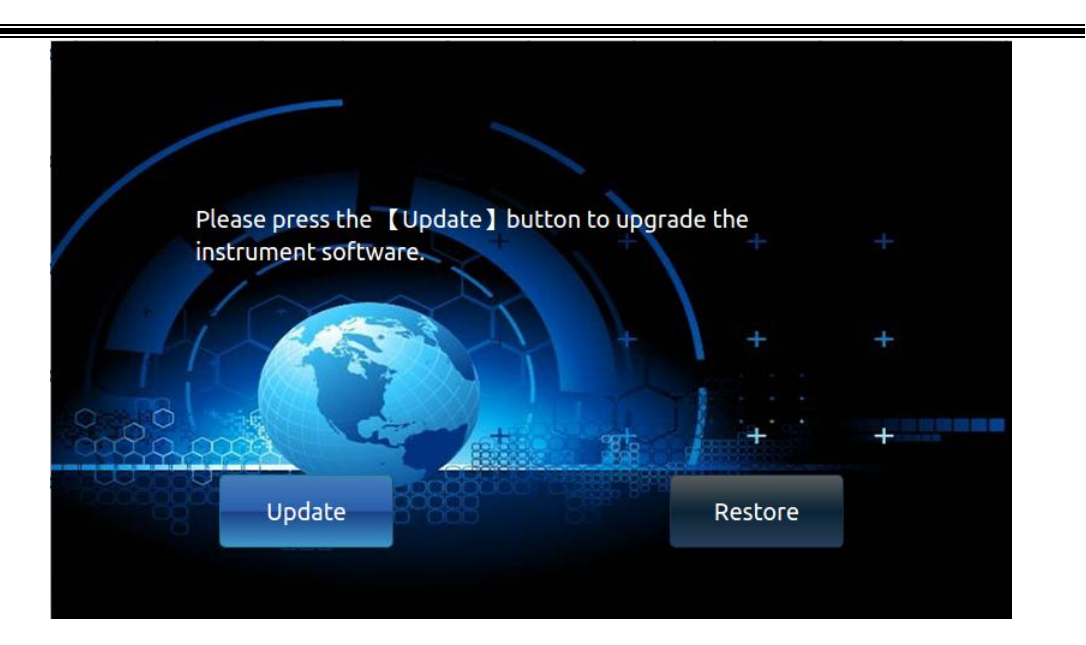

4 . Pressing the "update" button, system files will be updated. Restart the OTDR after updating completed.